附件4

## 考试过程中常见问题及解决方法

一、鸥玛云考试浏览器安装问题解决办法

(1) 浏览器启动白屏

1.安装完成后点击桌面【考试专用浏览器】快捷方式启 动程序

2. 若软件无法正常使用,右键点击【C:\KJCloud\_yks\ 设置. BAT】以管理员身份运行后,再次点击桌面【考试专用 浏览器】快捷方式启动程序

 若软件仍无法正常使用,右键点击桌面【考试专用浏 览器】快捷方式,参照下图修改后,再次启动。

| <ul> <li>現 快速方式 兼存住 安全 详细信息 以前的版本</li> <li>如果此程序不能在这个版本的 Windows 上正常工作,请尝试运行兼容性疑难解答。</li> <li>运行兼容性疑难解答</li> <li>如何手动选择兼容性设置?</li> <li>兼容模式</li> <li>读服容模式运行这个程序:</li> <li>Windows XP (Service Pack 3)</li> <li>设置</li> <li>简化的颜色模式</li> <li>8位(256)色</li> <li>用 640 x 480 屏幕分辨率运行</li> <li>禁用全屏优化</li> <li>过食理员身份运行此程序</li> <li>更改高 DPI 设置</li> <li>更改所有用户的设置</li> </ul>                                                                                                    |           |                                                                           | 并应进                                                                                               |                                            |          | 01-144 A 10-1 |      |
|----------------------------------------------------------------------------------------------------|-----------|---------------------------------------------------------------------------|---------------------------------------------------------------------------------------------------|--------------------------------------------|----------|---------------|------|
| <ul> <li>如果此程序不能在这个版本的 Windows 上正常工作,请尝试运行兼容性疑难解答。</li> <li>运行兼容性疑难解答</li> <li>如何手动选择兼容性设置?</li> <li>兼容模式 <ul> <li>使用容模式运行这个程序:</li> <li>Windows XP (Service Pack 3)</li> </ul> </li> <li>设置 <ul> <li>简化的颜色模式</li> <li>8位(256)色</li> <li>用 640 x 480 屏幕分辨率运行</li> <li>禁用全屏优化</li> <li>过食理员身份运行此程序</li> <li>更改高 DPI 设置</li> </ul> </li> <li>更改所有用户的设置</li> </ul>                                                                                                    | <b>序规</b> | 快捷万式                                                                      | 兼台住                                                                                               | 安全                                         | 详细信息     | 以前的版本         |      |
| 运行兼容性疑难解答         如何手动选择兼容性设置?         兼容模式         读集容模式运行这个程序:         Windows XP (Service Pack 3)         设置         简化的颜色模式         8位(256)色         用 640 x 480 屏幕分辨率运行         禁用全屏优化         文管理员身份运行此程序         更改高 DPI 设置         更改所有用户的设置                                                                                                    | 如果」 性疑    | 此程序不能在<br>难解答。                                                            | 这个版本                                                                                              | 的 Wind                                     | lows 上正常 | 工作,请尝试        | 运行兼容 |
| 如何手动选择兼容性设置?          兼容模式         ◆ 未容模式运行这个程序:         Windows XP (Service Pack 3)         设置         □ 简化的颜色模式         8 位(256)色         □ 用 640 x 480 屏幕分辨率运行         禁用全屏优化         ☑ 以管理员身份运行此程序         更改高 DPI 设置         更改所有用户的设置                                                                                                    |           | 运行兼得                                                                      | 容性疑难解                                                                                             | ¥答                                         |          |               |      |
| <ul> <li>兼容模式</li> <li>○ 尿果容模式运行这个程序:</li> <li>Windows XP (Service Pack 3)</li> <li>设置</li> <li>简化的颜色模式</li> <li>8 位(256)色</li> <li>□ 用 640 x 480 屏幕分辨率运行</li> <li>□ 禁用全屏优化</li> <li>☑ 以管理员身份运行此程序</li> <li>更改高 DPI 设置</li> <li>更改所有用户的设置</li> </ul>                                                                                                    | 如何        | 手动选择兼容                                                                    | 胜设置?                                                                                              |                                            |          |               |      |
| <ul> <li>★無容模式运行这个程序:</li> <li>Windows XP (Service Pack 3)</li> <li>              ਊ</li></ul>                                                                                                    | 善应        | 図模式                                                                       |                                                                                                   |                                            |          |               |      |
| <ul> <li>▶ DRRK HP (QLATINE THE PR.)</li> <li>Windows XP (Service Pack 3)</li> <li> <sup>2</sup> (第40)         </li> <li> <sup>2</sup> (第40)</li> </ul> <li>             Multiple (1990)         <ul> <li> <sup>3</sup> (1990)</li> <li> <sup>3</sup> (1990)</li> <li> <sup>3</sup> (1990)</li> <li> <sup>1</sup> (1990)</li> <li> <sup>1</sup> (1990)</li> <li> <sup>1</sup> (1990)</li> <li> <sup>1</sup> (1990)</li> <li> <sup>1</sup> (1990)</li> <li> <sup>1</sup> (1990)</li> <li> <sup>1</sup> (1990)</li> <li> <sup>1</sup> (1990)</li> <li> <sup>1</sup> (1990)</li> <sup>1</sup> (1990)</ul></li> <sup>1</sup> (1990) <sup>1</sup> (1990) <sup>1</sup> |           | 「東家樹士は                                                                    | 「行行人理                                                                                             | lė.                                        |          |               |      |
| Windows XP (Service Pack 3)         设置         简化的颜色模式         8位(256)色         用 640 x 480 屏幕分辨率运行         禁用全屏优化         父說管理员身份运行此程序         更改高 DPI 设置         更改所有用户的设置                                                                                                    |           |                                                                           | 21.1.121.1913                                                                                     | J <del>J</del> .                           |          |               |      |
| <ul> <li>设置</li> <li>简化的颜色模式</li> <li>8位(256)色</li> <li>用 640 x 480 屏幕分辨率运行</li> <li>禁用全屏优化</li> <li>公 以管理员身份运行此程序</li> <li>更改高 DPI 设置</li> <li>更改所有用户的设置</li> </ul>                                                                                                    | W         | indows XP (                                                               | Service P                                                                                         | Pack 3)                                    | -        | ~             |      |
| <ul> <li>设置</li> <li>简化的颜色模式</li> <li>8位(256)色</li> <li>用 640 x 480 屏幕分辨率运行</li> <li>禁用全屏优化</li> <li>✓ 以管理员身份运行此程序</li> <li>更改高 DPI 设置</li> <li>更改所有用户的设置</li> </ul>                                                                                                    | _         |                                                                           |                                                                                                   |                                            |          |               |      |
| <ul> <li>□ 简化的颜色模式</li> <li>□ 简化的颜色模式</li> <li>8 位(256)色</li> <li>□ 用 640 x 480 屏幕分辨率运行</li> <li>□ 禁用全屏优化</li> <li>☑ 众管理员身份运行此程序</li> <li>☑ 反管理员身份运行此程序</li> <li>更改高 DPI 设置 更改所有用户的设置</li></ul>                                                                                                    | 10 00     |                                                                           |                                                                                                   |                                            |          |               |      |
| <ul> <li>□ 用 640 x 480 屏幕分辨率运行</li> <li>□ 禁用全屏优化</li> <li>☑ 文管理员身份运行此程序</li> <li>☑ 更改高 DPI 设置</li> <li>④ 更改所有用户的设置</li> </ul>                                                                                                    | 101       | -                                                                         |                                                                                                   |                                            |          |               |      |
| 8 位(256)色<br>□ 用 640 x 480 屏幕分辨率运行<br>□ 禁用全屏优化<br>✓ 以管理员身份运行此程序<br>更改高 DPI 设置<br>更改所有用户的设置                                                                                                    | 设置        | 置<br>简化的颜色楼                                                               | 11                                                                                                |                                            |          |               |      |
| □ 用 640 x 480 屏幕分辨率运行<br>□ 禁用全屏优化<br>☑ 以管理员身份运行此程序<br>更改高 DPI 设置<br>更改所有用户的设置                                                                                                    |           | 置简化的颜色槽                                                                   | 支                                                                                                 |                                            |          |               |      |
| □ 禁用全屏优化<br>☑ 以管理员身份运行此程序<br>更改高 DPI 设置<br>更改所有用户的设置                                                                                                    |           | 間<br>简化的颜色樹<br>位(256)色                                                    | 莫式                                                                                                | ~                                          | [        |               |      |
| <ul> <li>□ 禁用全屏优化</li> <li>☑ 以管理员身份运行此程序</li> <li>更改高 DPI 设置</li> <li>更改所有用户的设置</li> </ul>                                                                                                    |           | 置<br>简化的颜色樹<br>位(256)色<br>田 640 x 48(                                     | 度式<br>0 展莫分辨                                                                                      | 读家运行                                       | ĺ        |               |      |
| <ul> <li>✓ 负管理员身份运行此程序</li> <li>● 更改高 DPI 设置</li> <li>● 更改所有用户的设置</li> </ul>                                                                                                    |           | 置<br>简化的颜色相<br>位(256)色<br>用 640 x 480                                     | 莫式<br>0 屏幕分辨                                                                                      | ·<br>· · · · · · · · · · · · · · · · · · · |          |               |      |
| 更改高 DPI 设置<br>更改所有用户的设置                                                                                                    |           | 置<br>简化的颜色相<br>位(256)色<br>用 640 x 480<br>禁用全屏优化                           | 莫式<br>0 屏幕分 <del>辨</del><br>と                                                                     | <b>祥率运行</b>                                |          |               |      |
| 更改所有用户的设置                                                                                                    |           | 置<br>简化的颜色想<br>位(256)色<br>用 640 x 480<br>禁用全屏优化<br>以管理员身份                 | 莫式<br>0 屏幕分辨<br>と<br>分运行此程                                                                        | <sup>祥率运行</sup>                            |          |               |      |
| 更改所有用户的设置                                                                                                    |           | 間<br>简化的颜色相<br>位(256)色<br>用 640 x 480<br>禁用全屏优化<br>以管理员身份                 | 莫式<br>0 屏幕分辨<br>と<br>分运行此程<br>な高 DPI 2                                                            | ~<br>祥率运行<br>『序                            |          |               |      |
| 更改所有用户的设置                                                                                                    |           | 置<br>简化的颜色档<br>位(256)色<br>用 640 x 480<br>禁用全屏优化<br>达管理员身份<br>更改           | 莫式<br>0 屏幕分辨<br>と<br>分运行此程<br>文高 DPI 该                                                            | ×<br>率运行<br>序<br>置                         |          |               |      |
|                                                                                                    |           | 置<br>简化的颜色相<br>位(256)色<br>用 640 x 480<br>禁用全屏优化<br>以管理员身份<br>更改           | 覚式<br>0 屏幕分辨<br>と<br>み运行此程<br>文高 DPI 设                                                            | →<br>辞率运行<br>序<br>2置                       |          |               |      |
|                                                                                                    |           | 1<br>简化的颜色梢<br>位(256)色<br>用 640 x 480<br>禁用全屏优化<br>以管理员身份<br>更改所行         | <ul> <li>算式</li> <li>0 屏幕分辨</li> <li>と</li> <li>み运行此程</li> <li>女高 DPI 姿</li> <li>有用户的谈</li> </ul> | ☆<br>字率运行<br>定<br>置<br>置<br>置              |          |               |      |
|                                                                                                    |           | ■<br>简化的颜色相<br>位(256)色<br>用 640 x 480<br>禁用全屏优化<br>以管理员身份<br>更改所行<br>更改所行 | 雙式<br>0 屏幕分辨<br>と<br>分运行此程<br>女高 DPI 谈<br>有用户的谈                                                   | ~<br>字率运行<br>注<br>置<br>置                   |          |               |      |

(2) 摄像头无法打开

解决办法:

1. 首先确认摄像头能够正常开启使用,可使用系统自带 的相机软件测试

2. 联想型号的笔记本摄像头位置有摄像头单独开关,请 确认处于开启状态

3. Win10 系统请确认相机和麦克风权限已经打开

具体设置见下图

| ← 设置                                                                                                    |                                                                                                    |  |  |
|----------------------------------------------------------------------------------------------------|----------------------------------------------------------------------------------------------------|--|--|
| 命 主页                                                                                                    | 相机                                                                                                    |  |  |
| 査找设置の                                                                                                    | 允许访问此设备上的相机                                                                                                    |  |  |
| 隐私                                                                                                    | 如果允许访问,使用此设备的用户将能够选择其应用是否可以使用<br>此页面上的设置访问相机。如果拒绝访问,则会阻止 Microsoft<br>Store 应用和大多数桌面应用访问相机(不会阻止 Windows Hello)。                                                                                                    |  |  |
| Windows 权限                                                                                                    | 此设备的相机访问权限已打开                                                                                                    |  |  |
| 合 常规                                                                                                    | 更戊                                                                                                    |  |  |
| ♀》语音                                                                                                    | 允许应用访问你的相机                                                                                                    |  |  |
| <u>冒</u> 墨迹书写和键入个性化                                                                                                    | 如果允许访问,你可以使用此页面上的设置选择哪些应用可以访问<br>你的相机。如果拒绝访问,则会阻止应用访问你的相机(不会阻止                                                                                                    |  |  |
| ₽ 诊断和反馈                                                                                                    | windows Helio),                                                                                                    |  |  |
| <b>闫: 活动历史记录</b>                                                                                                    | 开<br>当此页面上的设置关闭时,某些桌面应用可能仍可以访问你的相                                                                                                    |  |  |
|                                                                                                    | 机。了解原因                                                                                                    |  |  |
| 应用 <b>切</b> 阻                                                                                                    |                                                                                                    |  |  |
| ☆田松四<br>← 役置                                                                                                    |                                                                                                    |  |  |
| ☆田町<br>← 迎置<br>ふ 主页                                                                                                    | 麦克风                                                                                                    |  |  |
| <ul> <li>☆ 设置</li> <li>☆ 主页</li> <li>查找设置</li> </ul>                                                                                                    | 」<br>麦克风,<br>允许访问此设备上的麦克风                                                                                                    |  |  |
| ☆ 设置 ☆ 主页 查找设置 <i>P</i> 除私                                                                                                    | 麦克风<br>允许访问此设备上的麦克风<br>如果允许访问,则使用该设备的用户将可以使用该页面上的设置来<br>选择其应用是否能够访问麦克风。如果拒绝访问,则会阻止<br>Windows 功能、Microsoft Store 应用和大多数桌面应用访问麦克<br>风。                                                                                                    |  |  |
| <ul> <li>☆ 印印</li> <li>☆ 主页</li> <li>查找设置</li> <li>夕</li> <li>隐私</li> <li>Windows 权限</li> </ul>                                                                                                    | 麦克风<br>允许访问此设备上的麦克风<br>如果允许访问,则使用该设备的用户将可以使用该页面上的设置来<br>选择其应用是否能够访问麦克风。如果拒绝访问,则会阻止<br>Windows 功能、Microsoft Store 应用和大多数桌面应用访问麦克<br>风。<br>此设备的麦克风访问权限已打开                                                                                                    |  |  |
| <ul> <li>☆ 设置</li> <li>☆ 主页</li> <li>查找设置</li> <li>②</li> <li>○</li> <li>○</li></ul>                                                                                               | 麦克风<br>允许访问此设备上的麦克风<br>如果允许访问,则使用该设备的用户将可以使用该页面上的设置来<br>选择其应用是否能够访问麦克风。如果拒绝访问,则会阻止<br>Windows 功能、Microsoft Store 应用和大多数桌面应用访问麦克<br>风。<br>此设备的麦克风访问权限已打开<br>更改                                                                                                    |  |  |
| ☆田町町<br>☆ 建理<br>☆ 主页<br>査找设置<br>少<br>酸私<br>Windows 权限<br>合 常規<br>ペ) 语音                                                                                                    | 麦克风<br>允许访问此设备上的麦克风<br>如果允许访问,则使用该设备的用户将可以使用该页面上的设置来<br>选择其应用是否能够访问麦克风。如果拒绝访问,则会阻止<br>Windows 功能、Microsoft Store 应用和大多数桌面应用访问麦克<br>风。<br>此设备的麦克风访问权限已打开<br>更改                                                                                                    |  |  |
| ☆田町<br>☆ 追置<br>☆ 主页<br>査找设置<br>ク<br><b>除私</b><br>Windows 权限<br>合 常規<br>ペ) 语音<br>園 重迹书写和键入个性化                                                                                                    | <b>麦克风</b><br><b>允许访问此设备上的麦克风</b><br>如果允许访问,则使用该设备的用户将可以使用该页面上的设置来<br>选择其成用是否能够访问麦克风。如果拒绝访问,则会阻止<br>Windows 功能, Microsoft Store 应用和大多数桌面应用访问麦克<br>风。<br>此设备的麦克风访问权限已打开<br>更改<br><b>方许应用访问你的麦克风</b><br>如果允许访问,你可以使用此页面上的设置来选择哪些应用可以访<br>阿你的麦克风,如果拒绝访问,则会阻止应用访问你的麦克风。                                                                                                    |  |  |
| <ul> <li>☆ 设置</li> <li>☆ 主页</li> <li>查找设置</li> <li>少</li> <li>查找设置</li> <li>少</li> <li>(数4)</li> <li>(数4)</li> <li>(数4)</li> <li>(数5)</li> <li>(数5)</li> <li>(11)</li> <li>(11)</li> <li>(1</li></ul> | <b>麦克风</b><br><b>允许访问此设备上的麦克风</b><br>如果允许访问,则使用该设备的用户将可以使用该页面上的设置来<br>选择其应用是否能够访问麦克风,如果拒绝访问,则会阻止<br>Windows 功能、Microsoft Store 应用和大多数桌面应用访问麦克<br>风。<br><b>此设备的麦克风访问权限已打开</b><br><b>更改</b><br><b>方许应用访问你的麦克风</b><br>如果允许访问,你可以使用此页面上的设置来选择哪些应用可以访<br>问你的麦克风,如果拒绝访问,则会阻止应用访问你的麦克风。                                                                                                    |  |  |
| <ul> <li>☆ 迎望</li> <li>☆ 主页</li> <li>查找设置</li> <li>夕</li> <li>陸林</li> </ul> Windows 权限 品 常規 ※ 留音 圖 墨迹书写和键入个性化 》 诊断和反馈 詳 活动历史记录                                                                                                    | <ul> <li>表定応风</li> <li>か许访问此设备上的表克风</li> <li>如果允许访问,则使用该设备的用户将可以使用该页面上的设置来<br/>选择其应用是否能够访问麦克风,如果拒绝访问,则会阻止<br/>附加的多克风访问权限已打开</li> <li>此设备的表克风访问权限已打开</li> <li>更改</li> <li>かた応応用访问你的表克克风</li> <li>如果允许访问,你可以使用此页面上的设置来选择哪些应用可以访<br/>向你的麦克风,如果拒绝访问,则会阻止应用访问你的麦克风,</li> <li>通</li> <li>新</li> </ul>                                                                                                    |  |  |
| <ul> <li>☆ 迎還</li> <li>☆ 主页</li> <li>查找设置</li> <li>少</li> <li>(登找设置)</li> <li>(少)</li> <li>(少)</li> <li>(</li></ul>                           | またので、<br>またので、<br>たたがらのしたしていましたので、<br>のためためにのしたいであるためののので、<br>かったいないであるためでののので、のためで、<br>かったいないであるためでののので、のためで、<br>たいためのもあるのないののであるためで、<br>の、<br>たいためのもあるのないののであるためで、<br>の、<br>たいためので、<br>の、<br>たいためので、<br>の、<br>の、<br>たいためので、<br>の、<br>たいためので、<br>の、<br>たいためので、<br>の、<br>たいためので、<br>の、<br>たいためので、<br>たいためので、<br>の、<br>たいためので、<br>たいためので、<br>たいたので、<br>たいたので、<br>たいたので、<br>たいた |  |  |
| <ul> <li>☆ 追望</li> <li>☆ 主页</li> <li>查找设置 //&gt;</li> <li>意找设置 //&gt;</li> <li>(*)</li> <li>(*)</li></ul>                        | <ul> <li>表定充风</li> <li>かけ方向此设备上的表克风</li> <li>如果方许访问,则使用该设备的用户将可以使用该页面上的设置来<br/>法样其如用是否能够访问麦克风,如果拒绝访问,则会阻止<br/>过的wsb 功能,Microsoft Store 应用和大多数桌面应用访问支克<br/>点。</li> <li>此な的麦克风访问权限已打用</li> <li>更改</li> <li>かれ</li> <li>かれ</li> <li>かれ</li> <li>かれ</li> <li>かれ</li> <li>かれ</li> <li>かれ</li> <li>かれ</li> <li>かれ</li> <li>かれ</li> <li>かれ</li> <li>かれ</li> <li>かれ</li> <li>かれ</li> <li>かれ</li> <li>かれ</li> <li>かれ</li> <li>かれ</li> <li>かれ</li> <li>かれ</li> <li>かれ</li> <li>かれ</li> <li>かれ</li> <li>かれ</li> <li>の本</li> <li>の本</li></ul>                                                                                                    |  |  |
| ☆田町町<br>◆ 逸壇<br>ふ 主页                                                                                                    | <ul> <li>表定応风</li> <li>のたけ方向此役备上的麦克风</li> <li>如果方许方向,则使用该设备的用户将可以使用该页面上的设置来<br/>选择其应用是否能够访问麦克风,如果拒绝访问,则会阻止<br/>(如本)</li> <li>此る的麦克风访问权限已打开</li> <li>更改</li> <li>かた内広内方の内の的麦克风</li> <li>四</li> <li>かたけ広内,你可以使用此页面上的设置来选择哪些应用可以访<br/>何必的麦克风,如果拒绝访问,则会阻止应用访问你的麦克风</li> <li>可</li> <li>新</li> <li>新</li> <li>新ち成成面上的设置为关制,某些桌面应用可能切能够访问你的表克<br/>点, 了解原因</li> <li>如果有应用正在使用你的麦克风,你就会看到此图标:</li> <li>法择可访问麦克风的 Microsoft Store 应用</li> </ul>                                                                                                    |  |  |

二、手机云监控安装问题解决办法

1. 默认安装、权限申请全部允许

2. 请勿通过微信下载安装,微信接收到得文件会自动将. apk 文件后缀名进行修改,导致无法安装。